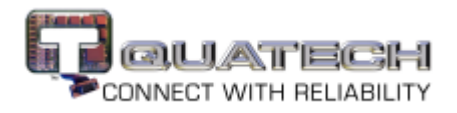

## Testing a DB-9 RS-232 serial port in HyperTerminal

This procedure explains how to troubleshoot a COM card using Hyperterminal.

Before testing your serial ports, you must first hook up a loopback. A loopback connects the output signal (TxD) to the input signal (RxD) in a single serial port connector to make it seem like there are two ports connected together.

## Making a loopback

| Step |        | Procedure                                               | Description                                                                                |
|------|--------|---------------------------------------------------------|--------------------------------------------------------------------------------------------|
|      | Step 1 | Turn off the computer.                                  |                                                                                            |
|      | Step 2 | Connect RxD (pin 2) and TxD (pin 3) of the serial port. | Use a loop-back connector if available, or any kind of conductive wire, even a paper clip. |
|      | Step 3 | Turn on the computer.                                   | You are now ready to test the port.                                                        |

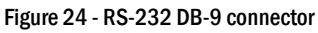

Figure 24 illustrates the jumper location for a loopback on a RS-232 DB-9 connector.

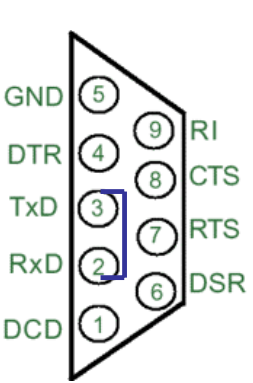

Install a wire jumper to connect the following signals:

RxD (pin 2) to TxD (pin 3)

## **Running Hyperterminal**

| Step |        | Procedure                                                           | Description                                                                    |
|------|--------|---------------------------------------------------------------------|--------------------------------------------------------------------------------|
|      | Step 1 | Launch HyperTerminal.                                               | In Windows, select Programs/<br>Accessories/ Communications/<br>HyperTerminal. |
|      | Step 2 | Create a new session.                                               | When prompted, give the session any name you wish.                             |
|      | Step 3 | Select the COM # associated with your port from the drop down list. | You are now set up to test the port.                                           |
|      |        |                                                                     | Note: Leave all settings at default.                                           |

| Step |        | Procedure                                        | Description                                                                              |
|------|--------|--------------------------------------------------|------------------------------------------------------------------------------------------|
|      | Step 4 | With the session open, type any text.            | If the text you type is echoed on the screen, the port is functioning properly.          |
|      | Step 5 | Close the session.                               |                                                                                          |
|      | Step 6 | Repeat all above steps to test additional ports. | You will first need to connect the Loopback<br>on the other ports using the steps above. |

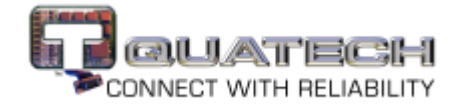